## **RHHS PowerSchool Instructions for Course Selections**

 Course selections must be made in the PowerSchool Parent Portal. Review graduation requirements, course descriptions and prerequisites in the *Program of Studies* which can be found online at <u>https://rhhs.rockyhillps.com/docsandlinks</u>

## 2. Be sure to read and follow the information at the top of the Course Selection page before you begin.

- **3.** Pay attention to the **prerequisites** that are listed for the courses you want to take. If you do not meet these prerequisites, you will not be allowed to sign up for the courses.
- **4.** Recommendations are made by teachers in PowerSchool and will be identified on the course registration screen. Students are strongly encouraged to follow the teacher recommendations. However, if students want to request a different level, they should speak to their current teacher.
  - If teachers agree with the different level, teachers can change the recommendation in PowerSchool.
  - If teachers do NOT agree, students should see their counselor to discuss and complete the "Request for Change in Level" form and return to Guidance by **February 11, 2022**. "Request for Change in Level" forms returned after the deadline will be reviewed at the beginning of the school-year.

Again, check the Course Descriptions online for specific prerequisites and ask your teachers about recommendations BEFORE selecting your courses.

5. All course requests must be completed by February 11, 2022. On February 11, 2022, the on-line registration process will end and the portal will be closed.

## How To Select Classes For Next Year Online via PowerSchool

Log into the PowerSchool Parent Portal at: <u>https://rockyhill.powerschool.com/public/</u>

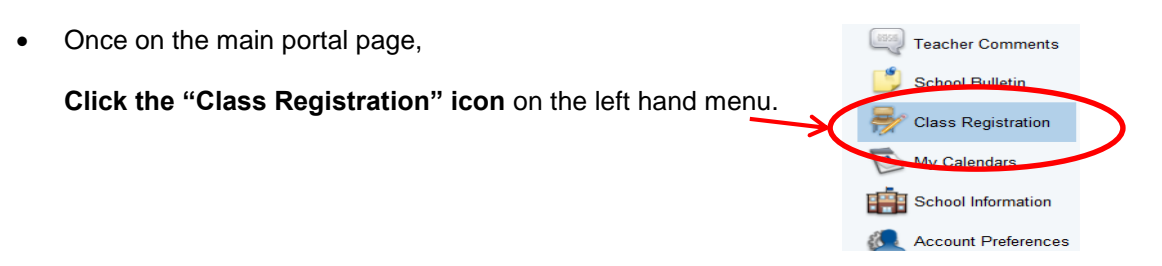

On the Class Registration screen, subject areas available to your grade level are listed on the left with special instructions/explanations.
 On the right side, each subject areas have green sheet/mark set area red evaluation point.

| Welcome to the Rocky H                                                                                                    | ill High Scho                            | ol Class Re                            | The red exclamation point                                            |
|----------------------------------------------------------------------------------------------------|------------------------------------------|----------------------------------------|----------------------------------------------------------------------|
| All ninth graders must be enrolled in<br>Seminar and P.E. (1.0 credit) and a lu                                                       | 7 credits (7 class<br>nch period. Please | es each semester<br>select 1 alternati | natically enrolled in Freshmen means it is a REQUIRED subjec         |
|                                                                                                    |                                          | View course requests                   |                                                                      |
| 9th Grade English<br>Please select ONE English based on teacher<br>recommendation.                                                    | Click the edit button to                 | request a course ⇒                     | course or courses from the list.<br>For example, English will have a |
| 9th Grade Math<br>Please select a math course based on teacher<br>recommendation.                                                     | Click the edit button to                 | request a course ⇒                     | and you must select an                                               |
| 9th Grade Social Studies<br>All freshmen must take Western Civilization I.<br>Please select class based on teacher<br>recommendation. | Click the edit button to                 | request a course⇒                      | button.                                                              |
| th Grade Science<br>Please select one Science class based on teacher<br>recommendation.                                               | Click the edit button to                 | request a course ⇒                     | The green checkmark Mean                                             |
| 9th Grade World Language<br>Please select one World Language course based on<br>teacher recommendation.                               | Click the edit button to                 | request a course ⇒                     | area – but you MAY choose a                                          |
| 9th Grade Electives<br>You must choose either a full year elective or a half<br>year elective for both semester one and two.          | Click the edit button to                 | request a course ⇒                     | button.                                                              |
| Alternative Elective<br>Please select 1 alternative elective credit (either 1<br>full year elective or .50 for S1 and .50 for S2)     | Click the edit button to                 | request a course $\Rightarrow$         | You must choose an Alternative                                       |
| Additional Requests<br>Requests that are not associated with any course<br>group                                                      | Freshman Seminar<br>194 - 0.5 credits    | P.E. 9 (G) FY<br>983 - 0.5 credits     |                                                                      |

• Follow the instructions as you click on each subject area. Click on the pencil icon to select *Constant Constant Const* 

• As you click on each subject area, take note of any prerequisite information

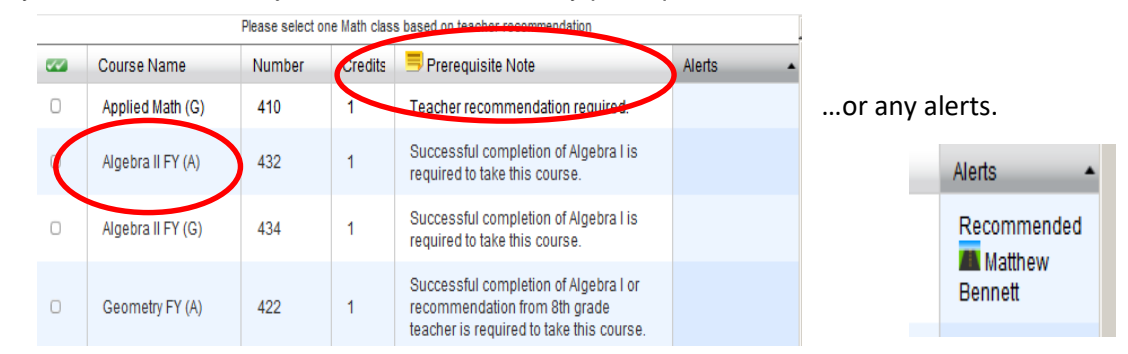

- Select the checkbox to the left of the course name of any course you want to request. Note: Use the course # reference sheet to assist in this process.
- To save your selection for the subject area, click **Okay** at the bottom of the pop-up page.

|                                             | << first < prev         | 1 2 <u>next &gt; last &gt;&gt;</u> |       |      |
|---------------------------------------------|-------------------------|------------------------------------|-------|------|
| <ul> <li>You may select 1 course</li> </ul> | . You have selected 1 c | ourse.                             | Cance | Okay |
| and the internation and a balf              | . =1= =#:= :=           |                                    |       |      |

- Notice that at the bottom, selections are tracked so you know how many courses you have selected so far in that subject area. You must select a minimum of 7 credits, PLUS an alternate course.
- Each time you make a selection, it will appear as a "boxed" course in the middle of the main page. As each subject area is completed, a green checkmark **v** will appear.

|                                                                                                    |                                        |                                       | _ |                                                              | _              |   |
|----------------------------------------------------------------------------------------------------|----------------------------------------|---------------------------------------|---|--------------------------------------------------------------|----------------|---|
| 12th Grade English<br>Please select one English class based on your eacher<br>recommendation.                                                        | Journalism (A) S2<br>137 - 0.5 credits | Authors I (A) S1<br>138 - 0.5 credits | > |                                                              | 2              | ~ |
| 12th Grade Math<br>Please select one Math class based on teacher<br>recommendation                                                                   | Pre-Calculus FY(A)<br>442 - 1 credits  | Prob & Stat FY(A)<br>456 - 1 credits  |   |                                                              | 2              | ~ |
| 12 Grade Social Studies<br>Please select one Social Studies class based on<br>teacher recommendation.                                                |                                        |                                       |   | Click the edit button to request a course $\Rightarrow$      | 2              | 1 |
| 12th Grade Science<br>Please select one science class based on teacher<br>recommendation.                                                            |                                        |                                       |   | Click the edit button to request a course $\Rightarrow$      | 2              | 1 |
| 12th Grade World Langauge<br>You may select one World Language course based on<br>teacher recommendation.                                            |                                        |                                       |   | Click the edit button to request a course $\Rightarrow$      | 2              | ~ |
| 12th Grade Electives<br>Please select one full year elective or a half year<br>elective in semester one and a half year elective in<br>semester two. |                                        |                                       |   | Click the edit button to request a course $\Rightarrow$      | 2              | 1 |
|                                                                                                    |                                        |                                       |   | Requires between 6 and 8 credit ho<br>Requesting 3 credit ho | ours.<br>ours. | ł |

- Repeat these steps for each subject area course request.
- Be sure to select at least 7 credit hours of coursework for each semester.
- You must select an alternative course (either one full-year or two ½ year classes in both Semester 1 and Semester 2) to serve as a backup to your first elective.
- Do not choose the same class for each semester (i.e., can NOT take both 180 Psychology S1 AND 181 Psychology S2 since these are the same classes but offered different semesters, so can only choose one) unless it's music.
- The total required credit hours is identified at the bottom of the screen and is updated each time you make a selection. The red exclamation point will remain until all credit hour requirements are met.
- When you see a green checkmark *set the bottom of the page, you have successfully completed the process.*
- Save your selections. PowerSchool will not allow you to submit if you have not selected the correct number of classes, plus the alternative.
- Course requests may be reviewed by clicking "View course requests" at the top of the page.
- Once you are finished, click on "Logout" at the top of the page.

## \*\*\* DEADLINE IS FEBRUARY 11, 2022\*\*\*